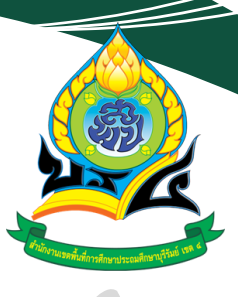

# คู่ม**ือการใช้งานเว็บไซต**์

์ การรายงานข้อมูลโครงการพัฒนา ระบบรายงานข้อมูลการเงินด้านการศึกษาของสถานศึกษา (ระบบบัญชีการศึกษาขั้นพื้นฐาน)

ของสถานศึกษาในสังกัดสำนักงานคณะกรรมการการศึกษาขั้นพื้นฐาน

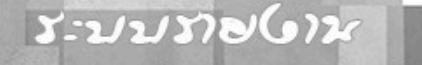

ผลการบริการงบประมาณรายว่ายประว่าป

ສຳນົກນໂຮບາຍແລະແຜນກາະສຶກສາບັ້ນພື້ນສູ່ານ

📲 🖓 🖉 ເປັນເປັນເປັນເຊັ່ມ 🖉

| สาหรบ สพท. (งานอนๆ) | สาหรบ สพพ. (ระบบบญช) | สาหรบ ดสน.สพท.        | สาหรบ สนผ. สพฐ. |
|---------------------|----------------------|-----------------------|-----------------|
|                     |                      |                       |                 |
|                     |                      |                       |                 |
|                     |                      |                       |                 |
|                     |                      |                       |                 |
|                     |                      |                       |                 |
| A PART              |                      | <b>A</b> . <b>P</b> . |                 |
|                     |                      |                       |                 |
|                     |                      |                       |                 |

https://e-budget.jobobec.in.th/

กลุ่มนโยบายและแผน สำนักงานเขตพื้นที่การศึกษาประถมศึกษาบุรีรัมย์ เขต 4 สำนักงานคณะกรรมการการศึกษาขั้นพื้นฐาน กระทรวงศึกษาธิการ

## คู่มือการใช้งานเว็บไซต์ การรายงานข้อมูลโครงการพัฒนาระบบรายงานข้อมูลการเงินด้านการศึกษาของสถานศึกษา (ระบบบัญชีการศึกษาขั้นพื้นฐาน) ของสถานศึกษาในสังกัดสำนักงานคณะกรรมการการศึกษาขั้นพื้นฐาน

#### การเข้าสู่เว็บไซต์

เข้าสู่เว็บไซต์โดยใช้ google chrome Address : http://e-budget.jobobec.in.th จะเข้าสู่เว็บไซต์ ระบบการติดตามการบริหารงบประมาณรายจ่ายประจำปี

| สำหรับสถานศึกษา                                                  | สำหรับ สพท. บันทึกจัดสรร/อนุมัติ | สำหรับ สพท. บันทึกการเบิกจ่าย | สำหรับ สนผ. สพฐ. |  |  |  |
|------------------------------------------------------------------|----------------------------------|-------------------------------|------------------|--|--|--|
| เว็บไซด์จะมีประสำหธิภาพสูงสุดเมื่อทำงานบนเบราเซอร์ Google Chrome |                                  |                               |                  |  |  |  |
| ให้ผู้ใช้คลิกปุ่มคำสั่                                           | ง สำหรับสถานศึกษา                | พื่อเริ่มต้นการใช้งาน         |                  |  |  |  |

เว็บไซต์จะแสดงหน้าสำหรับ Login สำหรับผู้ใช้ Login เข้าสู่ระบบสำหรับสถานศึกษา โดยให้สังเกต จากภาพที่แสดง School Login เข้าใช้งาน

|                | _          |          |            |       |                   |             |              |
|----------------|------------|----------|------------|-------|-------------------|-------------|--------------|
| 😑 School Login | Username : | Username | Password : | ••••• | เลือกปังบประมาณ 🔻 | เข้าสู่ระบบ | กลับหน้าหลัก |

ให้ผู้ใช้ป้อน Username และ Password โดยกำหนดรหัส 6 หลัก (per\_code) เป็นทั้ง Username และ Password และคลิกเลือกปีงบประมาณที่ต้องการ

เมื่อผู้ใช้ป้อน Username และ Password และเลือกปีงบประมาณเรียบร้อยแล้ว ให้ผู้ใช้ คลิกปุ่ม คำสั่ง "เข้าสู่ระบบ" เพื่อเว็บไซต์จะได้ทำงานใน Step ต่อไป

#### หน้าหลักของการทำงาน

หน้าหลักของการทำงานจะประกอบด้วย 4 เมนู ประกอบด้วย รายงานค่าสาธารณูปโภค รายงานข้อมูล การเงินด้านการศึกษา รายงานงบดำเนินงาน และ รายงานงบลงทุน

| โรงเรียนบ้านปง  สำนักงานเขตพื้นที่การศึกษาประถมศึกษาเชียงใหม่ เขต 4 |                                 |                   |               |  |  |
|---------------------------------------------------------------------|---------------------------------|-------------------|---------------|--|--|
| รายงานค่าสาธารณูปโภค                                                | รายงานข้อมูลการเงินด้านการศึกษา | รายงานงบดำเนินงาน | รายงานงบลงทุน |  |  |
| ปีงบประมาณ พ.ศ. 2568                                                |                                 |                   |               |  |  |
| ออกจากระบบ                                                          |                                 |                   |               |  |  |

#### การรายงานข้อมูลการเงินด้านการศึกษา

ให้ผู้ใช้คลิกที่ปุ่มคำสั่ง **รายงานข้อมูลการเงินต่านการศึกษา** เพื่อเข้าสู่หน้าแรกการรายงานข้อมูลการเงิน ด้านการศึกษาของสถานศึกษา

| ส่วนที่ 1                                                                                                    | ส่วนที่ 2                | ส่วนที่ 3 | ส่วนที่ 4            | ส่วนที่ 5                    | ดรวจสอบการรายงา |
|----------------------------------------------------------------------------------------------------|--------------------------|-----------|----------------------|------------------------------|-----------------|
| แถบสีด้านบนแสดงสถานะการรายงานครั้งที่ 1 Last Update (: น.)<br>แถบสีด้านล่างแสดงสถานะการรายงานครั้งที่ 2 Last Update (: น.)<br>โปรดหราบ เนื่องจากข้อมูอมีความเชื่อมโยงกันทั้ง 5 ส่วน<br>จึงกำหนดให้โรงเรียนป้อนข้อมูลตามลำดับจากส่วนที่ 1 ไปส่วนที่ 2 และต่อ ๆ ไปจนถึงส่วนที่ 5 |                          |           |                      |                              |                 |
| หากโรงเรียนบันทึกข้อมูลครบทั้ง 5 ส่วน ครบถ้วนแล้ว เว็บไซต์จะ Disabled ปุ่มเพิ่ม/แก้ไข<br>หากต้องการแก้ไขข้อมูล จะต้องเริ่มต้นจากส่วนที่ 1 เสมอ                                                                                                    |                          |           |                      |                              |                 |
| Yo                                                                                                    | uTube : น่าเสนอการรายงาน | ส่วนที่ 1 |                      | <br>ไฟล์แบบเก็บข้อมล Excel   | file            |
| Yo                                                                                                    | uTube : น่าเสนอการรายงาน | ส่วนที่ 2 | ดำชี้แจงแบบเก็บข้อมล |                              |                 |
| Yo                                                                                                    | uTube : น่าเสนอการรายงาน | ส่วนที่ 3 |                      | คู่มือการใช้เว็บไซต <b>์</b> |                 |
| Yo                                                                                                    | uTube : นำเสนอการรายงาน  | ส่วนที่ 4 |                      |                              |                 |
| YouTube ∶ นำเสนอการรายงานส่วนที่ 5                                                                                                    |                          |           |                      |                              |                 |
| สอบถามการบันทึกข้อมูลระบบบัญชีการศึกษาขั้นพื้นฐาน ได้ที่ 02 288 5851 และ 02 280 5512                                                                                                    |                          |           |                      |                              |                 |
| พระมางกรั้นนี้ 1 ต้อนอา 1 o o. 67 - 20 เม ย. 69 เราะว่า รับนี้ 1 พ.o. 69 - 20 มิ ย. 69 เวอว 16:20 ม                                                                                                    |                          |           |                      |                              |                 |

การรายงานจะรายงานในลักษณะต่อเนื่องตาม Step ทีละส่วน เนื่องจากข้อมูลจะถูกส่งต่อไปยังส่วนถัดไป

จนถึงส่วนสุดท้ายของการรายงาน

# การเพิ่ม/แก้ไขข้อมูลส่วนที่ 1 ข้อมูลพื้นฐานของโรงเรียน

| ดถานศึกษารายวานพล                                                             |           |           |           |           |                  |
|-------------------------------------------------------------------------------|-----------|-----------|-----------|-----------|------------------|
| <b>Status</b> : โครงการพัฒนาระบบบัญชีการศึกษาขั้นพื้นฐาน ปึงบประมาณ พ.ศ. 2568 |           |           |           |           |                  |
| ส่วนที่ 1                                                                     | ส่วนที่ 2 | ส่วนที่ 3 | ส่วนที่ 4 | ส่วนที่ 5 | ตรวจสอบการรายงาน |
|                                                                               |           |           |           |           |                  |

จากหน้าแรกการรายงานข้อมูลการเงินด้านการศึกษาของสถานศึกษา ให้ผู้ใช้งานคลิกปุ่มคำสั่ง "ส่วนที่ 1" เพื่อเข้าสู่หน้าการรายงานส่วนที่ 1

| Status : โครงการพัฒ                             | นาระบบบัญชีการศึกษาข้   | ้นพื้นธาน ปังหประมาณ พ.ง | a. 2568                         |             |                             |  |
|-------------------------------------------------|-------------------------|--------------------------|---------------------------------|-------------|-----------------------------|--|
| ส่วนที่ 1                                       | ส่วนที่ 2               | ส่วนที่ 3                | ส่วนที่ 4                       | ส่วนที่ 5   | ตรวจสอบการรายงา             |  |
|                                                 |                         |                          |                                 |             |                             |  |
| ส่วนที่ 1 : ข้อมูลพื้นฐา                        | นของโรงเรียน ข้อมูลบุคล | จากรที่ปฏิบัติงานจริง    |                                 |             |                             |  |
| ล่                                              | วนที่ 1                 | เพื่                     | ม/แก้ไข ส่วนที่ 1 ครั้งที่ 1    | เพิ่ม/แก้ไร | ปล่วนที่ 1 ครั้งที่ 2       |  |
| 1.1 ข้อมูลพื้นฐานของโรงเรียน                    |                         |                          |                                 |             |                             |  |
| ข้อมูล                                          | เผู้รายงาน              |                          | ครั้งที่ 1<br>1 ต.ค 31 มี.ค.    | 1 ա.        | ดรั้งที่ 2<br>ย 30 ก.ย.     |  |
| 1. ชื่อ - สกุล ผู้กรอกแบบสล                     | อบถาม                   |                          |                                 |             |                             |  |
| <ol><li>หมายเลขโทรศัพท์เคลื่อ</li></ol>         | นที่                    |                          |                                 |             |                             |  |
| <ol> <li>ชื่อ - สกุล ผู้บริหารโรงเรื</li> </ol> | ยน                      |                          |                                 |             |                             |  |
| 4. หมายเลขโทรศัพท์เคลื่อ                        | แที่ผู้บริหารโรงเรียน   |                          |                                 |             |                             |  |
| 1.2 ข้อมูลบุคลากรที่ปฏิบัติงาเ                  | เจริง                   |                          |                                 |             |                             |  |
| ข้อมู                                           | ลบุคลากร                | จำนวน                    | ครูและบุคลากร ณ 10 พ.ย.<br>(คน) | จำนวนครูแล: | ะบุคลากร ณ 10 มิ.ย.<br>(คน) |  |
| 1. ผู้อำนวยการโรงเรียน                          |                         |                          | -                               |             | -                           |  |
| 2. รองผู้อ่านวยการโรงเรียน                      |                         |                          | -                               |             | -                           |  |
| 3. ครู                                          |                         |                          | -                               |             | -                           |  |
| 4. ครูมาช่วยราชการ                              |                         |                          | -                               |             | -                           |  |
| 5. ครูอัตราจ้าง (เงินงบประม                     | เาณ)                    |                          | -                               |             | -                           |  |
| 6. ครูอัตราจ้าง (เงินจากแหล                     | ล่งอื่นๆ)               |                          | -                               |             | -                           |  |
| 7. พนักงานราชการ (ครู)                          |                         |                          | -                               |             | -                           |  |
| 8. พนักงานราชการ (นอกเห                         | เนือครู)                |                          | -                               |             | -                           |  |
| 9. ธุรการโครงการคืนครูให้น้                     | ์กเรียน                 |                          | -                               |             | -                           |  |
| 10. บุคลากรทางการศึกษา 3                        | 8ค.(2)                  |                          | -                               |             | -                           |  |
| 11. นักการภารโรง                                |                         |                          | -                               |             | -                           |  |
| 12. พนักงานขับรถ                                |                         |                          | -                               |             | -                           |  |
| 13. ช่างไฟฟ้า ช่างไม้ ช่างครุ                   | ภัณฑ์ ช่างอื่นๆ         |                          | -                               |             | -                           |  |
| 14. เจ้าหน้าที่ประจำห้องปฏิบั                   | ติการ                   |                          | -                               |             | -                           |  |
| 15. พีเลี้ยงเด็กพิการ                           |                         |                          | · · · ·                         |             |                             |  |
| 16. อื่นๆ นอกเหนือจากรายกา                      | ns 1-15                 |                          | -                               |             | -                           |  |
|                                                 | รวม                     |                          | -                               |             | -                           |  |
|                                                 |                         | พิมา                     | พ์รายงาน ส่วนที่ 1 ครั้งที่ 1   | พิมพ์รายงา  | น ส่วนที่ 1 ครั้งที่ 2      |  |
|                                                 |                         |                          |                                 |             |                             |  |

คลิกปุ่มคำสั่ง เพิ่ม/แก้ไข ส่วนที่ 1 ครั้งที่ 1 เพื่อป้อนข้อมูล

ส่วนที่ 1 : ข้อมูลพื้นฐานของโรงเรียน ข้อมูลบุคลากรที่ปฏิบัติงานจริง

1.1 ข้อมูลพื้นฐานของโรงเรียน

| 1.1 มอมู่สหนฐานของ เรงเรอน                    |                                      |                                       |
|-----------------------------------------------|--------------------------------------|---------------------------------------|
| ข้อมูลผู้รายงาน                               | ครั้งที่ 1<br>1 ต.ค 31 มี.ค.         | ครั้งที่ 2<br>1 เม.ย 30 ก.ย.          |
| 1. ชื่อ - สกุล ผู้กรอกแบบสอบถาม               | สวยงาม เย็นใจ                        |                                       |
| 2. หมายเลขโทรศัพท์เคลื่อนที่                  | 0991112223                           |                                       |
| 3. ชื่อ - สกุล ผู้บริหารโรงเรียน              | โชคดี คุณธรรม                        |                                       |
| 4. หมายเลขโทรศัพท์เคลื่อนที่ผู้บริหารโรงเรียน | 0995556667                           |                                       |
| 1.2 ข้อมูลบุคลากรที่ปฏิบัติงานจริง            |                                      |                                       |
| ข้อมูลบุคลากร                                 | จำนวนครูและบุคลากร ณ 10 พ.ย.<br>(คน) | จำนวนครูและบุคลากร ณ 10 มิ.ย.<br>(คม) |
| 1. ผู้อ่านวยการโรงเรียน                       | 1                                    |                                       |
| 2. รองผู้อำนวยการโรงเรียน                     |                                      |                                       |
| 3. ครู                                        | 14                                   |                                       |
| 4. ครูมาช่วยราชการ                            |                                      |                                       |
| 5. ครูอัตราจ้าง (เงินงบประมาณ)                |                                      |                                       |
| 6. ครูอัตราจ้าง (เงินจากแหล่งอื่นๆ)           |                                      |                                       |
| 7. พนักงานราชการ (ครู)                        | 1                                    |                                       |
| 8. พนักงานราชการ (นอกเหนือครู)                |                                      |                                       |
| 9. ธุรการโครงการคืนครูให้นักเรียน             | 1                                    |                                       |
| 10. บุคลากรทางการศึกษา 38ค.(2)                |                                      |                                       |
| 11. นักการภารโรง                              |                                      |                                       |
| 12. พนักงานขับรถ                              |                                      |                                       |
| 13. ช่างไฟฟ้า ช่างไม้ ช่างครุภัณฑ์ ช่างอื่นๆ  |                                      |                                       |
| 14. เจ้าหน้าที่ประจำห้องปฏิบัติการ            |                                      |                                       |
| 15. พี่เลี้ยงเด็กพิการ                        |                                      |                                       |
| 16. อื่นๆ นอกเหนือจากรายการ 1-15              |                                      |                                       |
|                                               | บันทึกข้อมูล                         |                                       |

ให้ผู้ใช้ป้อนข้อมูล

ข้อ 1.1 ข้อมูลพื้นฐานของโรงเรียน ชื่อ-สกุล และหมายเลขโทรศัพท์เคลื่อนที่ (เพื่อความสะดวก ในการประสานข้อมูล) และ

ข้อ 1.2 ข<sup>้</sup>อมูลบุคลากรที่ปฏิบัติงานจริง ประกอบด้วย 16 ข้อ สำหรับข้อที่ 10 บุคลากรทางการศึกษา 38 ค.(2) กรณีโรงเรียนมีบุคลากรดังกล่าว ให้แจ้งชื่อโรงเรียน รหัส 6 หลักและจำนวนข้อมูลไปที่ e-Mail : jobobec@hotmail.com จากนั้นเมื่อกรอกข้อมูลครบถ้วนแล้วให้คลิกปุ่มคำสั่ง "บันทึกข้อมูล" เว็บไซต์จะ แสดงหน้าต่าง Popup แจ้งให้ผู้ใช้ตรวจสอบความถูกต้องหากถูกต้องให้ผู้ใช้คลิกปุ่มคำสั่ง "ตกลง" เว็บไซต์จะ บันทึกข้อมูล

| 🔵 สถานศึกษารายงานพล                                                           |  |  |  |  |                  |
|-------------------------------------------------------------------------------|--|--|--|--|------------------|
| <b>Status</b> : โครงการพัฒนาระบบบัญชีการศึกษาขั้นพื้นฐาน ปีงบประมาณ พ.ศ. 2568 |  |  |  |  |                  |
| ส่วนที่ 1 ส่วนที่ 2 ส่วนที่ 3 ส่วนที่ 4 ส่วนที่ 5 ตรวจสอบการร                 |  |  |  |  | ตรวจสอบการรายงาน |

โดยแถบสีด้านล่าง เมนูคำสั่ง "ส่วนที่ 1" จะเปลี่ยนจากสีแดงเป็นสีเขียว

\*\* กรณีที่รายงานในส่วนที่ 1 -5 ถูกต้องครบถ้วน แถบแสดงสถานะครั้งที่ 1 จะเปลี่ยนจากสีแดงเป็น สีเขียว ครั้งที่ 2 จะเปลี่ยนจาก<mark>สีแดงเ</mark>ป็นสีน้ำเงิน \*\*

#### การเพิ่ม/แก้ไขข้อมูลส่วนที่ 2 รายงานเงินคงเหลือ

| ) สถานศึกษารายวานพล                                                    |           |           |           |           |                  |
|------------------------------------------------------------------------|-----------|-----------|-----------|-----------|------------------|
| Status : โครงการพัฒนาระบบบัญชีการศึกษาขั้นพื้นฐาน ปังบประมาณ พ.ศ. 2568 |           |           |           |           |                  |
| ส่วนที่ 1                                                              | ส่วนที่ 2 | ส่วนที่ 3 | ส่วนที่ 4 | ส่วนที่ 5 | ตรวจสอบการรายงาน |
|                                                                        |           |           |           |           |                  |

จากหน้าแรกการรายงานข้อมูลการเงินด้านการศึกษาของสถานศึกษา ให้ผู้ใช้งานคลิกปุ่มคำสั่ง "ส่วนที่ 2" เพื่อเข้าสู่หน้าการรายงานส่วนที่ 2 รายงานเงินคงเหลือ

การรายงาน<sup>2</sup>ข้อมูลส่วนที่ 2 ในครั้งที่ 1 เว็บไซต์จะนำข้อมูลเงินคงเหลือจากการรายงาน ณ วันที่ 30 กันยายน ของปีงบประมาณที่ผ่านมา มาแสดงโดยอัตโนมัติ ในกรณีที่ข้อมูลคลาดเคลื่อน เว็บไซต์เปิดให้แก้ไข เพื่อให้ข้อมูลถูกต้องตรงตามความเป็นจริงได้ แต่สำหรับการรายงานครั้งที่ 2 ส่วนที่ 2 ไม่อนุญาตให้แก้ไข เนื่องจากเป็นการยกยอดเงินคงเหลือมาจากการรายงานครั้งที่ 1 หากข้อมูลไม่ถูกต้องจะต้องแก้ไขในการ รายงานครั้งที่ 1 ให้ผู้ใช้คลิกปุ่มคำสั่ง เพิ่ม/แก้ไข ส่วนที่ 2 ครั้งที่ 1 เพื่อตรวจสอบและแก้ไขข้อมูล โดยมี รายละเอียด ดังนี้

ข้อ 1 เงินกันไว้เบิกจ่ายเหลื่อมปี เป็นเงินงบประมาณที่โรงเรียนเบิกจ่ายได้ไม่หมดในปีงบประมาณ ที่ผ่านมา และโรงเรียนขอกันเงินไว้สำหรับเบิกจ่ายในปีงบประมาณถัดไป

| ส่วนที่ 2 : รายงานเงินคงเหลือ  |                                                                               |                                                                              |  |  |  |
|--------------------------------|-------------------------------------------------------------------------------|------------------------------------------------------------------------------|--|--|--|
| รายการ                         | ครั้งที่ 1<br>จำนวนเงินคงเหลือ<br>ณ วันที่ 30 กันยายน 2567<br>จำนวนเงิน (บาท) | ครั้งที่ 2<br>จำนวนเงินดงเหลือ<br>ณ วันที่ 31 มีนาคม 2568<br>จำนวนเงิน (บาท) |  |  |  |
| 1. เงินกันไว้เบิกจ่ายเหลื่อมปี |                                                                               |                                                                              |  |  |  |
| 1.1 ค่าครุภัณฑ์                |                                                                               |                                                                              |  |  |  |
| 1.2 ค่าที่ดินและสิ่งก่อสร้าง   |                                                                               |                                                                              |  |  |  |
| 1.3 อื่น ๆ (ไม่ใช่เงินอุดหนุน) |                                                                               |                                                                              |  |  |  |

ข้อ 2 เงินรายได้แผ่นดินคงเหลือ เป็นเงินที่โรงเรียนจัดเก็บหรือรับไว้เป็นกรรมสิทธิ์ตามกฎหมาย ระเบียบ ข้อบังคับ หรือจากนิติกรรม

| 2. เงินรายได้แผ่นดินคงเหลือ                        |  |
|----------------------------------------------------|--|
| 2.1 ค่าขายของเบ็ดเตล็ด                             |  |
| 2.2 ค่าธรรมเนียมเบ็ตเตล็ด                          |  |
| 2.3 เงินอุดหนุนทั่วไปที่เหลือจ่ายเกิน 2 ปีงบประมาณ |  |
| 2.4 ดอกเบี้ยเงินฝากฯ                               |  |
| 2.5 อื่น ๆ                                         |  |

ข้อ 3 เงินนอกงบประมาณคงเหลือ เป็นเงินนอกงบประมาณของโรงเรียนที่ได้รับอนุญาตให้ใช้ได้ จากทะเบียนคุมเงินนอกงบประมาณ คงเหลือ ณ วันที่ 30 กันยายนของ<mark>ปึงบประมาณที่ผ่านมา</mark> หรือ 31 มีนาคม<mark>ของปีงบประมาณปัจจุบัน</mark>ในการรายงานครั้งที่ 2

| 3. เงินนอกงบประมาณคงเหลือ                                                 |            |  |
|---------------------------------------------------------------------------|------------|--|
| 3.1 เงินอุดหนุนทั่วไป โครงการเรียนฟรี 15 ปี                               |            |  |
| (1) รายหัว                                                                | 450,130.20 |  |
| (2) ค่าหนังสือเรียน                                                       |            |  |
| (3) ค่าอุปกรณ์การเรียน                                                    |            |  |
| (4) ค่าเครื่องแบบนักเรียน                                                 | 5,300.00   |  |
| (5) ค่ากิจกรรมพัฒนาคุณภาพผู้เรียน                                         | 181,735.20 |  |
| (6) ปัจจัยพื้นฐานสำหรับนักเรียนยากจน                                      |            |  |
| (7) ค่าอาหารนักเรียนประจำพักนอน                                           |            |  |
| 3.2 เงินอุดหนุนทั่วไป (นอกเหนือจากข้อ 3.1)                                |            |  |
| (1) ค่าจ้างครูและบุคลากร (ได้รับจากท้องถิ่น)                              |            |  |
| (2) ค่าอาหารกลางวัน (ได้รับจากท้องถิ่น)                                   | 125,156.00 |  |
| (3) โครงการเงินทุนหมุนเวียนส่งเสริมผลผลิตเพื่อโครงการอาหารกลางวัน         |            |  |
| (4) อื่น ๆ                                                                |            |  |
| 3.3 เงินบำรุงการศึกษา                                                     |            |  |
| 3.4 เงินบริจาด                                                            | 55,307.60  |  |
| 3.5 เงินรายได้สถานศึกษา                                                   | 100,808.90 |  |
| 3.6 เงินด่าใช้จ่ายในการดำเนินงาน กยศ.                                     |            |  |
| 3.7 เงินประกันสัญญา                                                       | 7,450.00   |  |
| 3.8 เงินภาษีหัก ณ ที่จ่าย                                                 | 299.72     |  |
| 3.9 เงินลูกเสือ                                                           |            |  |
| 3.10 เงินเนตรนารี                                                         |            |  |
| 3.11 เงินยุวกาชาด                                                         |            |  |
| 3.12 เงินอุดหนุนนักเรียนยากจนพิเศษแบบมีเงื่อนไข (นักเรียนทุนเสมอภาค) กสศ. |            |  |
| 3.13 อื่น ๆ                                                               |            |  |

้ข้อ 4 เงินอื่นๆ คงเหลือ เงินคงเหลือ นอกจากข้อ 1, 2 และ 3

4. เงินอื่น ๆ คงเหลือ

จากนั้นให้คลิกปุ่มคำสั่ง "บันทึกข้อมูล" เว็บไซต์จะแสดงหน้าต่าง Popup แจ้งให้ผู้ใช้ตรวจสอบความถูกต้อง หากถูกต้องให้ผู้ใช้คลิกปุ่มคำสั่ง "ตกลง" เว็บไซต์จะบันทึกข้อมูล

#### การเพิ่ม/แก้ไขข้อมูลส่วนที่ 3 รายรับของโรงเรียน

| 💭 สถานศึกษารายงานพล                                                |                            |                            |      |  |  |  |  |  |  |
|--------------------------------------------------------------------|----------------------------|----------------------------|------|--|--|--|--|--|--|
| Status : โครงการ                                                   | พัฒนาระบบบัญชีการศึกษาขั้น | มพื้นฐาน ปีงบประมาณ พ.ศ. 2 | 2568 |  |  |  |  |  |  |
| ส่วนที่ 1 ส่วนที่ 2 ส่วนที่ 3 ส่วนที่ 4 ส่วนที่ 5 ตรวจสอบการรายงาน |                            |                            |      |  |  |  |  |  |  |
|                                                                    |                            |                            |      |  |  |  |  |  |  |

จากหน้าแรกการรายงานข้อมูลการเงินด้านการศึกษาของสถานศึกษา ให้ผู้ใช้งานคลิกปุ่มคำสั่ง "ส่วนที่ 3" เพื่อเข้าสู่หน้าการรายงานส่วนที่ 3 รายรับของโรงเรียน เนื่องจากส่วนที่ 3 มีข้อมูลหลายข้อ เพื่อความสะดวกในการรายงานเว็บไซต์จึงแยกการรายงานส่วนที่ 3 ออกเป็น 2 part คือ ส่วนที่ 3 Part 1 และ ส่วนที่ 3 Part 2 ให้ผู้ใช้คลิกปุ่มคำสั่ง "เพิ่ม/แก้ไข ส่วนที่ 3 ครั้งที่ 1/ครั้งที่ 2 Part 1" เพื่อป้อนรายรับ ของโรงเรียน ดังนี้

ข้อ 1. งบประมาณคงเหลือจากที่ผ่านมา (จากส่วนที่ 2) ผู้ใช้ไม่สามารถแก้ไขได้ เนื่องจากยกยอดจาก การส่วนที่ 2 รายงานเงินคงเหลือ ยกยอดมาเป็นรายรับในรอบ 6 เดือนนี้ กรณีที่โรงเรียน พบว่าจำนวนเงิน คงเหลือยกมาไม่ถูกต้อง ให้โรงเรียนกลับไปแก้ไขในส่วนที่ 2

| รายรับ                                                    | ครั้งที่ 1<br>1 ต.ค 31 มี.ค.<br>จำนวนเงิน (บาท) | ครั้งที่ 2<br>1 เม.ย 30 ก.ย.<br>จำนวนเงิน (บาท) |
|-----------------------------------------------------------|-------------------------------------------------|-------------------------------------------------|
| 1. งบประมาณคงเหลือจากที่ผ่านมา                            | 926,187.62                                      |                                                 |
| 1.1 เงินกันไว้เบิกจ่ายเหลื่อมปี [ส่วนที่ 2 ข้อ 1]         | -                                               |                                                 |
| 1.2 เงินรายได้แผ่นดินคงเหลือ [ส่วนที่ 2 ข้อ 2]            | -                                               |                                                 |
| 1.3 เงินนอกงบประมาณคงเหลือ                                | 926,187.62                                      |                                                 |
| (1) เงินอุดหนุนทั่วไป โครงการเรียนฟรี [ส่วนที่ 2 ข้อ 3.1] | 637,165.40                                      |                                                 |
| (2) เงินอุดหนุนทั่วไป [ส่วนที่ 2 ข้อ 3.2]                 | 125,156.00                                      |                                                 |
| (3) เงินอุดหนุนอื่น [ส่วนที่ 2 ข้อ 3.3 - 3.12]            | 163,866.22                                      |                                                 |
| 1.4 เงินอื่น ๆ คงเหลือ [ส่วนที่ 2 ข้อ 4]                  | -                                               |                                                 |

ข้อ 2. งบประมาณที่ได้รับจากหน่วยงานต้นสังกัด เป็นการรายงานงบประมาณที่ได้รับจากสพฐ. / สพป./สพม. ได้แก่ งบเงินอุดหนุน งบบุคลากร งบดำเนินงาน และงบลงทุน

| 2. งบบระมาณทเตรบจากหนวยงานตนสงกด                                                                                          |            |  |
|----------------------------------------------------------------------------------------------------|------------|--|
| 2.1 งบเงินอุดหนุน โครงการเรียนฟรี                                                                                         |            |  |
| (1) รายหัว                                                                                                    | 279,156.00 |  |
| (2) ค่าหนังสือเรียน                                                                                                    | 66,600.00  |  |
| (3) ค่าอุปกรณ์การเรียน                                                                                                    | 58,085.00  |  |
| (4) ค่าเครื่องแบบนักเรียน                                                                                                 | 40,100.00  |  |
| (5) ค่ากิจกรรมพัฒนาคุณภาพผู้เรียน                                                                                         | 72,229.00  |  |
| (6) ปัจจัยพื้นฐานสำหรับนักเรียนยากจน                                                                                      | 13,500.00  |  |
| (7) ค่าอาหารนักเรียนประจำพักนอน                                                                                           |            |  |
| 2.2 งบเงินอุดหนุน เงินอุดหนุนทั่วไป (นอกเหนือจากข้อ 2.1)                                                                  |            |  |
| (1) โครงการเงินทุนหมุนเวียนส่งเสริมผลผลิตเพื่อโครงการอาหารกลางวัน                                                         |            |  |
| (2) อื่น ๆ                                                                                                    |            |  |
| 2.3 งบบุคลากร (เงินเดือน, ค่าจ้างประจำ, ค่าตอบแทนพนักงานราชการ วิทยะฐานะฯ)                                                | 800,000.00 |  |
| 2.4 งบดำเนินงาน                                                                                                    |            |  |
| (1) ค่าจ้างครูและบุคลากรอื่น เช่น นักการภารโรง เป็นต้น                                                                    |            |  |
| (2) ค่าจ้างธุรการโครงการคืนครูให้นักเรียน                                                                                 | 90,000.00  |  |
| (3) ค่าจ้างเจ้าหน้าที่ประจำห้องปฏิบัติการ                                                                                 |            |  |
| (4) ค่าจ้างพี่เลี้ยงเด็กพิการ                                                                                             | 0.00       |  |
| (5) ค่าตอบแทนพิเศษเงินเดือนเต็มขั้น                                                                                       |            |  |
| (6) ค่าตอบแทนวิทยากร/ครูผู้สอนศาสนาอิสลาม                                                                                 |            |  |
| (7) ค่าตอบแทนพิเศษรายเดือนส่าหรับข้าราชการฯ ที่ปฏิบัติหน้าที่ในพื้นที่พิเศษ                                               |            |  |
| (8) เงินสมทบกองทุนประกันสังคม(สพฐ./สพป./สพม.)                                                                             |            |  |
| (9) ค่าเข่าบ้าน                                                                                                    |            |  |
| (10) ค่าซ่อมแซมครุภัณฑ์                                                                                                   |            |  |
| (11) ค่าปรับปรุง/ขยายเขตระบบไฟฟ้า ประปา                                                                                   |            |  |
| (12) ค่าซ่อมแซมอาคารเรียน อาคารประกอบและสิ่งก่อสร้างอื่น                                                                  |            |  |
| (13) สำหรับดำเนินการต่างๆ เช่น โครงการที่ได่รับจาก สพฐ./สพท.,<br>ค่าพาหนะนักเรียน, ค่าเข่าที่ดิน, ค่าอินเทอร์เน็ด เป็นต้น |            |  |
| 2.5 งบลงทุน                                                                                                    |            |  |
| (1) ค่าครุภัณฑ์                                                                                                    |            |  |
| (2) ค่าที่ดินและสิ่งก่อสร้าง                                                                                              |            |  |
| (2.1) ค่าก่อสร้างอาคาารเรียน อาคารประกอบและสิ่งก่อสร้างอื่น                                                               |            |  |
| (2.2) ค่าปรับปรุง/ซ่อมแซม อาคารเรียนอาคารประกอบ และสิ่งก่อสร้างอื่น ๆ                                                     |            |  |

เมื่อบันทึกข้อมูลของส่วนที่ 3 ครั้งที่ 1 Part 1 เรียบร้อย ให้ผู้ใช้คลิกปุ่มคำสั่ง "เพิ่ม/แก้ไข ส่วนที่ 3 ครั้งที่ 1/ ครั้งที่ 2 Part 2" เพื่อป้อนรายรับของโรงเรียน ใน Part 2 ดังนี้

ข้อ 3. เงินที่ได้รับจากหน่วยงานของรัฐอื่น (เช่น จังหวัด/กลุ่มจังหวัด โรงเรียนฯ) เป็นการรายงาน งบประมาณที่โรงเรียนได้รับจาก จังหวัด กลุ่มจังหวัด โรงเรียน หรือจากหน่วยงานของรัฐอื่นที่ไม่ใช่ สพฐ./ สพป./สพม. เพื่อให้โรงเรียนดำเนินการต่างๆ <u>กรณีไม่มีโรงเรียนมาเรียนรวม ข้อ 3.1 รับจากโรงเรียนมารวม.</u> โรงเรียนสาขา, และโรงเรียนอื่นๆ ไม่ต้องป้อนข้อมูล

| รายรับ                                                                                       | ครั้งที่ 1<br>1 ต.ค 31 มี.ค.<br>จำนวนเงิน (บาท) | ครั้งที่ 2<br>1 เม.ย 30 ก.ย.<br>จำนวนเงิน (บาห) |
|----------------------------------------------------------------------------------------------|-------------------------------------------------|-------------------------------------------------|
| <ol> <li>เงินที่ได้รับจากหน่วยงานของรัฐอื่น (เช่น จังหวัด/กลุ่มจังหวัด โรงเรียนฯ)</li> </ol> |                                                 |                                                 |
| 3.1 รับจากโรงเรียนมารวม, โรงเรียนสาขา, และโรงเรียนอื่นๆ                                      | ไม่มีโรงเรียนมารวม ไม่ต้องกรอก                  |                                                 |
| (1) รายหัว                                                                                   |                                                 |                                                 |
| (2) ค่าหนังสือเรียน                                                                          |                                                 |                                                 |
| (3) ค่าอุปกรณ์การเรียน                                                                       |                                                 |                                                 |
| (4) ค่าเครื่องแบบนักเรียน                                                                    |                                                 |                                                 |
| (5) ค่ากิจกรรมพัฒนาคุณภาพผู้เรียน                                                            |                                                 |                                                 |
| (6) ปัจจัยพื้นฐานสำหรับนักเรียนยากจน                                                         |                                                 |                                                 |
| (7) ค่าอาหารนักเรียนประจำพักนอน                                                              |                                                 |                                                 |
| (8) โครงการเงินทุนหมุนเวียนส่งเสริมผลผลิตเพื่อโครงการอาหารกลางวัน                            |                                                 |                                                 |
| (9) เงินบ่ารุงการศึกษา                                                                       |                                                 |                                                 |
| (10) เงินบริจาค                                                                              |                                                 |                                                 |
| (11) เงินรายได้สถานศึกษา (รวมเงินค่าปรับจาการผิดสัญญา)                                       |                                                 |                                                 |
| (12) อื่น ๆ                                                                                  |                                                 |                                                 |
| 3.2 ค่าจ้างครูและบุคลากร                                                                     |                                                 |                                                 |
| 3.3 เงินอุดหนุนนักเรียนยากจนพิเศษแบบมีเงื่อนไข (นักเรียนทุนเสมอภาค) กสศ.                     |                                                 |                                                 |
| 3.4 สำหรับการดำเนินการต่าง ๆ (นอกเหนือข้อ 3.1 - 3.3)                                         |                                                 |                                                 |

ข้อ 4. เงินที่ได้รับจาก อปท. (เทศบาล, อบจ.,อบต.) เป็นการรายงานงบประมาณที่โรงเรียนได้รับจาก อบจ. เทศบาล หรือ อบต. เพื่อให้โรงเรียนดำเนินการตามที่ระบุไว้

| <ol> <li>เงินที่ได้รับจาก อปท. (เทศบาล, อบจ.,อบด.)</li> </ol> |            |  |
|---------------------------------------------------------------|------------|--|
| 4.1 ค่าจ้างครูและบุคลากร (ได้รับจากท้องถิ่น)                  |            |  |
| 4.2 ค่าอาหารกลางวัน (ได้รับจากท้องถิ่น)                       | 271,200.00 |  |
| 4.3 สำหรับการดำเนินการต่างๆ (นอกเหนือจากข้อ 4.1 - 4.2)        |            |  |

ข้อ 5. เงินนอกงบประมาณ [เงินระดม, เงินรายได้, เงินบริจาค ฯ (ไม่รวมเงินอุดหนุน)] เป็นการรายงานเงิน นอกงบประมาณของโรงเรียนที่ได้รับตามที่กฎหมายกำหนด โดยไม่ต้องนำส่งเป็นเงินรายได้แผ่นดิน หรือเงิน ที่ได้รับอนุญาตให้เก็บไว้ ใช้จ่ายได้ตาม พ.ร.บ. วิธีการงบประมาณ พ.ศ.2502 มาตรา 24 (ไม่รวมเงินอุดหนุนทั่วไป) และโรงเรียนได้บันทึกบัญชีในทะเบียนคุมเงินนอกงบประมาณ

| <ol> <li>เงินนอกงบประมาณ [เงินระดม, เงินรายได้, เงินบริจาค ฯ (ไม่รวมเงินอุดหนุน)]</li> </ol> |  |
|----------------------------------------------------------------------------------------------|--|
| 5.1 เงินบำรุงการศึกษา                                                                        |  |
| 5.2 เงินบริจาค                                                                               |  |
| 5.3 เงินรายได้สถานศึกษา (รวมเงินค่าปรับจากการผิดสัญญา)                                       |  |
| 5.4 เงินค่าใช้จ่ายในการดำเนินงาน กยศ.                                                        |  |
| 5.5 เงินประกันสัญญา                                                                          |  |
| 5.6 เงินภาษีหัก ณ ที่จ่ายจากสัญญาซื้อ/จ้างของโรงเรียน                                        |  |
| 5.7 เงินลูกเสือ                                                                              |  |
| 5.8 เงินเนตรนารี/ผู้บำเพ็ญประโยชน์                                                           |  |
| 5.9 เงินยุวกาชาด                                                                             |  |
| 5.10 สำหรับการดำเนินการต่าง ๆ (นอกเหนือจากข้อ 5.1 - 5.9)                                     |  |

ข้อ 6. ส่งคืนเงิน (เงินงบประมาณ/เงินรายได้แผ่นดิน/ท้องถิ่น/หน่วยงานอื่น) เป็นการรายงานเงิน ที่โรงเรียนจัดเก็บหรือได้รับไว้เป็นกรรมสิทธิ์ตามกฎหมาย ระเบียบ ข้อบังคับ ที่กำหนดไว้ว่าโรงเรียนไม่สามารถ นำมาใช้ได้ ต้องส่งคืนเป็นเงินรายได้แผ่นดิน

| ข้อ 6. ส่งคืนเงิน (เงินงบประมาณ/เงินรายได้แผ่นดิน/ท้องถิ่น/หน่วยงานอื่น) |          |  |
|--------------------------------------------------------------------------|----------|--|
| 6.1 ค่าขายของเบ็ตเตล็ด                                                   |          |  |
| 6.2 ค่าธรรมเนียมเบ็ตเตล็ด                                                |          |  |
| 6.3 เงินอุดหนุนทั่วไปที่เหลือจ่ายเกิน 2 ปิงบประมาณ                       |          |  |
| 6.4 ดอกเบี้ยเงินฝากฯ                                                     | 1,000.00 |  |
| 6.5 อื่น ๆ                                                               |          |  |

จากนั้นให้คลิกปุ่มคำสั่ง "บันทึกข้อมูล" เว็บไซต์จะแสดงหน้าต่าง Popup แจ้งให้ผู้ใช้ตรวจสอบความถูกต้อง หากถูกต้องให้ผู้ใช้คลิกปุ่มคำสั่ง "ตกลง" เว็บไซต์จะบันทึกข้อมูล

#### การเพิ่ม/แก้ไขข้อมูลส่วนที่ 4 รายจ่ายของโรงเรียน

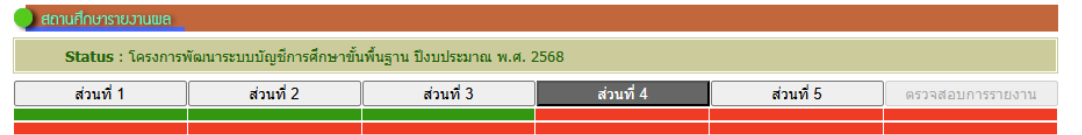

จากหน้าแรกการรายงานข้อมูลการเงินด้านการศึกษาของสถานศึกษา ให้ผู้ใช้งานคลิกปุ่มคำสั่ง "ส่วนที่ 4" เพื่อเข้าสู่หน้าการรายงานส่วนที่ 4 รายจ่ายของโรงเรียน เนื่องจากส่วนที่ 4 มีข้อมูลหลายข้อ เพื่อความสะดวกในการรายงานเว็บไซต์จึงแยกการรายงานส่วนที่ 4 ออกเป็น 3 part คือ ส่วนที่ 4 Part 1, ส่วนที่ 4 Part 2 และ ส่วนที่ 4 Part 3 และแยกการรายงานส่วนที่ 4 การรายงานครั้งที่ 1 และครั้งที่ 2 ออกจากกัน

| ส่วนที่ 4 : รายจ่ายของโรงเรียน                                               |                                                    |  |  |  |  |  |  |
|------------------------------------------------------------------------------|----------------------------------------------------|--|--|--|--|--|--|
| ต้องการทำงานในส่วนที่ 4 ครั้งที่ 1 คลิกที่นี่                                | ต้องการทำงานในส่วนที่ 4 ครั้งที่ 2 คลิกที่นี่      |  |  |  |  |  |  |
| เนื่องจากข้อมูลในส่วนที่ 4 มีค                                               | เนื่องจากข้อมูลในส่วนที่ 4 มีความกว้างกว่าส่วนอื่น |  |  |  |  |  |  |
| เพื่อความสะดวกในการอ่านข้อมูลในดาราง เว็บไซต์จึงได้แยกการทำงานออกเป็น 2 ส่วน |                                                    |  |  |  |  |  |  |
| ให้ผู้ใช้คลิกเลือกการทำงานในส่วนที่ 4 ครั้งที่ 1 หรือ                        | ) ครั้งที่ 2 ใต้ตามความต้องการในการใช่งาน          |  |  |  |  |  |  |

ให้ผู้ใช้คลิกปุ่มคำสั่ง "ต้องการทำงานในส่วนที่ 4 ครั้งที่ 1 คลิกที่นี่" และ คลิกปุ่มคำสั่ง "เพิ่ม/แก้ไข ส่วนที่ 4 ครั้งที่ 1 Part 1" เพื่อป้อนรายจ่ายของโรงเรียน ดังนี้

ข้อ 1. ด้านการบริหารงานวิชาการ เป็นการรายงานรายจ่ายที่โรงเรียนใช้จ่ายเพื่อการจัดการเรียนสอน ยกระดับคุณภาพนักเรียน

|                                                          | ดรั้งที่ 1<br>1 ตุลาคม - 31 มีนาคม |                     |                       |                 |                         |        |                      |  |
|----------------------------------------------------------|------------------------------------|---------------------|-----------------------|-----------------|-------------------------|--------|----------------------|--|
| รายจ่าย                                                  | .3.,                               |                     |                       | เงินนอกงบประมาถ | L                       |        | .3.,                 |  |
|                                                          | งบประมาณ                           | โครงการ<br>เรียนฟรี | เงินบำรุง<br>การศึกษา | เงินบริจาด      | เงินรายได้<br>สถานศึกษา | อื่น ๆ | เงน<br>รายได้แผ่นดิน |  |
| 1. ด้านการบริหารงานวิชาการ                               |                                    |                     |                       |                 |                         |        |                      |  |
| 1.1 โครงการ/กิจกรรมตามแผนปฏิบัติการฯ (ไม่รวมข้อ 1.2-1.7) |                                    | 68,251.00           |                       |                 |                         |        |                      |  |
| 1.2 หนังสือห้องสมุด                                      |                                    |                     |                       |                 |                         |        |                      |  |
| 1.3 หนังสือเรียน                                         |                                    | 50,000.00           |                       |                 |                         |        |                      |  |
| 1.4 อุปกรณ์การเรียน                                      |                                    | 36,985.00           |                       |                 |                         |        |                      |  |
| 1.5 เครื่องแบบนักเรียน                                   |                                    |                     |                       |                 |                         |        |                      |  |
| 1.6 กิจกรรมพัฒนาผู้เรียน                                 |                                    | 40,888.00           |                       |                 |                         |        |                      |  |
| 1.7 อื่น ๆ                                               |                                    |                     |                       |                 |                         |        |                      |  |

ข้อ 2. ด้านการบริหารงานบุคคล เป็นการรายงานรายจ่ายที่เป็นเงินเดือน ค่าจ้าง และค่าตอบแทน ผู้บริหาร ครู และบุคลากรของโรงเรียน โครงการพัฒนาบุคลากรฯ และอื่นๆ

|                                                           |            |          | <br>° | <br>· |  |
|-----------------------------------------------------------|------------|----------|-------|-------|--|
| 2. ด้านการบริหารงานบุคคล                                  |            |          |       |       |  |
| 2.1 ค่าใช้จ่ายสำหรับบุคลากร                               |            |          |       |       |  |
| (1) งบบุคลากร (เงินเดือน, ค่าจ้างประจำ, ค่าตอบแทนๆ)       | 800,000.00 |          |       |       |  |
| (2) ค่าจ้างครูและบุคลากร                                  | -          |          |       |       |  |
| (3) ค่าจ้างครูอัตราจ้างรายเดือน โดย อปท.                  |            |          |       |       |  |
| (4) ค่าจ้างครูอัตราจ่างรายเดือน โดย เงินอื่น ๆ            |            |          |       |       |  |
| (5) ค่าจ่างธุรการโครงการคืนครูให่นักเรียน                 | 90,000.00  |          |       |       |  |
| (6) ค่าจ้างเจ้าหน้าที่ประจำห้องปฏิบัติการ                 | -          |          |       |       |  |
| (7) ค่าจ้างพี่เลี้ยงเด็กพิการ                             | -          |          |       |       |  |
| (8) ค่าตอบแทนวิทยากรบุคคลภายนอกรายชั่วโมง                 |            |          |       |       |  |
| (9) ค่าจ้างบุคลากรอื่นๆ (บรรณารักษ์ , พยาบาล, แม่บ้านฯ)   |            |          |       |       |  |
| (10) ค่าตอบแทนพิเศษเงินเดือนเด็มขั้น                      | -          |          |       |       |  |
| (11) ค่าตอบแทนวิทยากร/ครูผู้สอนศาสนาอิสลาม                | -          |          |       |       |  |
| (12) ค่าตอบแทนพิเศษรายเดือนส่าหรับข้าราชการ พนัก<br>ภามา  | -          |          |       |       |  |
| (13) เงินสมทบกองทุนประกันสังคม (เช่น สพฐ./สพป./<br>สพม.ๆ) | -          |          |       |       |  |
| (14) ค่าเข่าบ้าน                                          | -          |          |       |       |  |
| 2.2 โครงการพัฒนาบุคลากรตามแผนปฏิบัติการ                   |            | 7,300.00 |       |       |  |
| 2.3 อื่น ๆ                                                |            |          |       |       |  |

กรณีที่แถบพื้นเป็นสีเขียวหมายถึงรายจ่ายที่เว็บไซต์นำข้อมูลจากส่วนที่ 3 รายรับของโรงเรียนมาให้ โดยอัตโนมัติ ข้อ 3. ด้านการบริหารงบประมาณ เป็นการรายงานรายจ่ายที่โรงเรียนใช้จ่าย ด้านครุภัณฑ์ และ อาคารสถานที่ทั้งที่เป็นเงินงบประมาณ และเงินนอกงบประมาณ

|                                                                | ครั้งที่ 1<br>1 ตุลาคม - 31 มีนาคม |                     |                        |                 |                         |        |                       |  |
|----------------------------------------------------------------|------------------------------------|---------------------|------------------------|-----------------|-------------------------|--------|-----------------------|--|
| รายจ่าย                                                        | เงิน<br>งบประมาณ                   |                     |                        | เงินนอกงบประมาณ | L                       |        | เงิน<br>รายได้แผ่นดิน |  |
|                                                                |                                    | โครงการ<br>เรียนฟรี | เงินบ่ารุง<br>การศึกษา | เงินบริจาด      | เงินรายได้<br>สถานศึกษา | อื่น ๆ |                       |  |
| 3. ด้านการบริหารงบประมาณ                                       |                                    |                     |                        |                 |                         |        |                       |  |
| 3.1 ค่าครุภัณฑ์                                                |                                    |                     |                        |                 |                         |        |                       |  |
| 3.2 ค่าช่อมแชมครุภัณฑ์                                         |                                    |                     |                        |                 |                         |        |                       |  |
| 3.3 ค่าก่อสร้างอาคารเรียน อาคารประกอบและสิ่งก่อสร้างอื่น       |                                    |                     |                        |                 |                         |        |                       |  |
| 3.4 ค่าปรับปรุง/ขยายเขตระบบไฟฟ้า ประปา                         |                                    |                     |                        |                 |                         |        |                       |  |
| 3.5 ค่าปรับปรุงซ่อมแชมอาคารเรียน อาคารประกอบและสิ่ง<br>่อสร้าง |                                    |                     |                        |                 |                         |        |                       |  |
| 3.6 เงินเหลือจ่ายจากการก่อหนี้ผูกพัน                           |                                    |                     |                        |                 |                         |        |                       |  |
| 3.7 โครงการการบริหารงบประมาณตามแผนปฏิบัติการประจำปี            |                                    | 33,815.00           |                        |                 |                         |        |                       |  |
| 3.8 อื่น ๆ (เช่น ค่ากำจัดปลวก เป็นต้น)                         |                                    |                     |                        |                 |                         |        |                       |  |

ข้อ 4. ด้านการบริหารทั่วไป เป็นการรายงานรายจ่ายที่โรงเรียนใช้จ่าย สำหรับบริหารงานสำนักงาน และตามภารกิจบริหารงานทั่วไปของโรงเรียน

| 4. ด้านการบริหารทั่วไป                                                              |           |      |      |  |
|-------------------------------------------------------------------------------------|-----------|------|------|--|
| 4.1 ค่าสาธารณูโภค                                                                   |           |      |      |  |
| (1) ค่าไฟฟ้า                                                                        | 64,339.07 |      |      |  |
| (2) ค่าน้ำประปา                                                                     | 10,354.42 |      |      |  |
| (3) ค่าโทรศัพท์                                                                     | 963.00    |      |      |  |
| (4) ค่าไปรษณีย์และโทรเลข                                                            |           |      |      |  |
| <ul> <li>(5) ค่าอินเทอร์เน็ด (งบ สพฐ. สพท. เงินรายหัว และเงินอื่น<br/>ๆ)</li> </ul> |           | <br> | <br> |  |
| (6) ค่าอินเทอร์เน็ต (งบ กิจกรรมพัฒนาผู้เรียน)                                       |           |      |      |  |
| 4.2 ค่าน้ำมันเชื้อเพลิง/ก๊าซเชื้อเพลิง                                              |           |      |      |  |
| 4.3 ค่าเบี้ยเลี้ยง ค่าที่พักและค่าพาหนะ                                             |           |      |      |  |
| 4.4 ค่าวัสดุ                                                                        |           |      |      |  |
| 4.5 ค่าใช้จ่ายกิจกรรมความสัมพันธ์ชุมชน                                              |           |      |      |  |
| 4.6 เงินประกันสัญญา                                                                 |           |      |      |  |
| 4.7 เงินภาษีหัก ณ ที่จ่ายจากสัญญาชื้อ/จ้างของโรงเรียน                               |           |      |      |  |
| 4.8 โครงการบริหารทั่วไปตามแผนปฏิบัติการประจำปี                                      | 96,941.50 |      |      |  |
| 4.9 อื่น ๆ (เช่น ค่าเช่าที่ดิน ค่าบำรุงรักษาคอมพิวเตอร์ เป็นต้น)                    |           |      |      |  |

ข้อ 5. ด้านกิจการนักเรียน เป็นการรายงานรายจ่ายที่โรงเรียนใช้จ่าย สำหรับส่งเสริม สนับสนุนให้ นักเรียนได้มีโอกาสเรียนรู้จนจบหลักสูตร เช่น ค่าใช้จ่ายเกี่ยวกับเยี่ยมบ้าน รับนักเรียน แนะแนว ระบบดูแล ช่วยเหลือนักเรียน ปัจจัยพื้นฐานสำหรับนักเรียนยากจน ทุนการศึกษา และค่าอาหารสำหรับนักเรียนพักนอน เป็นต้น

|                                                                              | ครั้งที่ 1<br>1 ตุลาคม - 31 มีนาคม |                     |                       |                 |                         |              |                       |
|------------------------------------------------------------------------------|------------------------------------|---------------------|-----------------------|-----------------|-------------------------|--------------|-----------------------|
| รายจ่าย                                                                      |                                    |                     |                       | เงินนอกงบประมาถ | u                       |              |                       |
|                                                                              | งบประมาณ                           | โครงการ<br>เรียนฟรี | เงินบำรุง<br>การศึกษา | เงินบริจาด      | เงินรายได้<br>สถานศึกษา | อื่น ๆ       | เงิน<br>รายได้แผ่นดิน |
| 5. ด้านกิจการนักเรียน                                                        |                                    |                     |                       |                 |                         |              |                       |
| 5.1 ปัจจัยพื้นฐานสำหรับนักเรียนยากจน                                         |                                    | 29,400.00           |                       |                 |                         |              |                       |
| 5.2 ด่าอาหารนักเรียนประจำพักนอน                                              |                                    |                     |                       |                 |                         |              |                       |
| 5.3 ค่าอาหารกลางวัน (ได้รับจากท้องถิ่น)                                      |                                    |                     |                       |                 |                         | 1,009,730.60 |                       |
| 5.4 เงินลูกเสือ                                                              |                                    |                     |                       |                 |                         |              |                       |
| 5.5 เงินเนตรนารี/ผู้บ่าเพ็ญประโชยน์                                          |                                    |                     |                       |                 |                         |              |                       |
| 5.6 เงินยุวกาชาด                                                             |                                    |                     |                       |                 |                         |              |                       |
| 5.7 โครงการจากเงินทุนหมุนเวียนฯเพื่อโครงการ<br>อาหารกลางวัน                  |                                    |                     |                       |                 |                         |              |                       |
| 5.8 เงินค่าใช้จ่ายในการดำเนินงาน กยศ.                                        |                                    |                     |                       |                 |                         |              |                       |
| 5.9 โครงการงานกิจการนักเรียนตามแผนปฏิบัติการประจำปี                          |                                    |                     |                       | ]               |                         |              |                       |
| 5.10 เงินอุดหนุนนักเรียนยากจนพิเศษแบบมีเงื่อนไข<br>(นักเรียนทุนเสมอภาค) กสศ. |                                    |                     |                       |                 |                         |              |                       |
| 5.11 อื่น ๆ (เช่น ทุนการศึกษา เป็นต้น)                                       |                                    |                     |                       |                 |                         |              |                       |

ข้อ 6. ส่งคืนเงิน (เงินงบประมาณ/เงินรายได้แผ่นดิน/ท้องถิ่น/หน่วยงานอื่น) เป็นการรายงานเงิน ที่โรงเรียนจัดเก็บ หรือได้รับไว้เป็นกรรมสิทธิ์ตามกฎหมาย ระเบียบ ข้อบังคับ หรือจากนิติกรรมหรือนิติบุคคล และไม่มีกฎหมายอื่นใดกำหนดให้โรงเรียนเก็บไว้ หรือหักไว้เพื่อจ่าย และเงินที่โรงเรียนส่งคืนไปที่ สพท. หรือ สพฐ.

| 6. เงินรายได้แผ่นดิน                                                                |  |  |  |          |
|-------------------------------------------------------------------------------------|--|--|--|----------|
| 6.1 ค่าขายของเบ็ตเคล็ด                                                              |  |  |  |          |
| 6.2 ค่าธรรมเนียมเบ็ตเตล็ด                                                           |  |  |  |          |
| 6.3 ส่งคืน ค่าจัดการเรียนการสอน (รายหัว)                                            |  |  |  |          |
| 6.4 ส่งคืน ค่าหนังสือเรียน                                                          |  |  |  |          |
| 6.5 ส่งคืน ค่าอุปกรณ์การเรียน                                                       |  |  |  |          |
| 6.6 ส่งคืน ค่าเครื่องแบบนักเรียน                                                    |  |  |  |          |
| 6.7 ส่งคืน ค่ากิจกรรมพัฒนาคุณภาพผู้เรียน                                            |  |  |  |          |
| 6.8 ส่งคืน ปัจจัยพื้นฐานสำหรับนักเรียนยากจน                                         |  |  |  |          |
| 6.9 ส่งคืน ค่าอาหารนักเรียนประจำพักนอน                                              |  |  |  |          |
| 6.10 ส่งคืน ค่าอาหารกลางวัน                                                         |  |  |  |          |
| 6.11 ส่งคืน เงินอุดหนุนนักเรียนยากจนพิเศษแบบมีเงื่อนไข<br>(นักเรียนทุนเสมอภาค) กสศ. |  |  |  |          |
| 6.12 ดอกเบี้ยเงินฝาก                                                                |  |  |  | 1,000.00 |
| 6.13 อื่น ๆ                                                                         |  |  |  |          |
|                                                                                     |  |  |  |          |

โรงเรียนสามารถกรอกรายจ่ายที่ได้ใช้จ่ายจริงในรายการที่กำหนดไว้ในช่องรายจ่าย และกรอกจำนวน งบประมาณให้ตรงกับประเภทของงบประมาณ/เงินที่กำหนดไว้เป็น 3 ประเด็นหลัก ประกอบด้วย

- 1. เงินงบประมาณ
- 2. เงินนอกงบประมาณ และ
- 3. เงินรายได้แผ่นดิน

หลักการรายงานรายจ่าย จะรายงานรายจ่าย 1 รายการจะไม่มีการรายงานซ้ำ เช่น โรงเรียนมีการ รายงานรายจ่ายในข้อ 1. ด้านการบริหารงานวิชาการ ข้อย่อย 1.1 โครงการ/กิจกรรมตามแผนปฏิบัติการฯ (ไม่รวมข้อ 1.2-1.7) ในภาพรวมรายจ่ายของโครงการทั้งหมด ถึงแม้นว่าในกิจกรรมของโครงการ จะมีรายจ่ายค่าน้ำมันเชื้อเพลิง โรงเรียนไม่ต้องนำค่านำมันเชื้อเพลิง ไปรายงานรายจ่ายในข้อ 4. ด้าน การบริหารทั่วไป ข้อย่อย 4.2 ค่าน้ำมันเชื้อเพลิง/ก๊าซเชื้อเพลิง เนื่องจากได้รายงานรายจ่ายในข้อ 1.1 ไปแล้ว การเพิ่ม/แก้ไขข้อมูลส่วนที่ 5 รายงานเงินคงเหลือ

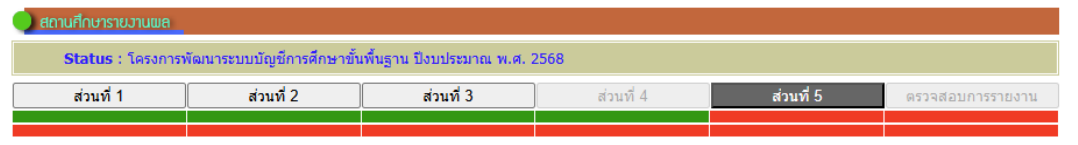

จากหน้าแรกการรายงานข้อมูลการเงินด้านการศึกษาของสถานศึกษา ให้ผู้ใช้งานคลิกปุ่มคำสั่ง "ส่วนที่ 5" เพื่อเข้าสู่หน้าการรายงานส่วนที่ 5 รายงานเงินคงเหลือ ดังนี้

ข้อ 1 เงินกันไว้เบิกจ่ายเหลื่อมปี เป็นเงินงบประมาณที่โรงเรียนเบิกจ่ายได้ไม่หมดในปีงบประมาณ ที่ผ่านมา และโรงเรียนขอกันเงินไว้สำหรับเบิกจ่ายในปีงบประมาณถัดไป

| รายการ                         | ครั้งที่ 1<br>จำนวนเงินดงเหลือ<br>ณ วันที่ 31 มีนาคม 2568<br>จำนวนเงิน (บาท) | ครั้งที่ 2<br>จำนวนเงินคงเหลือ<br>ณ วันที่ 30 กันยายน 2568<br>จำนวนเงิน (บาท) |
|--------------------------------|------------------------------------------------------------------------------|-------------------------------------------------------------------------------|
| 1. เงินกันไว้เบิกจ่ายเหลื่อมปี |                                                                              |                                                                               |
| 1.1 ค่าครุภัณฑ์                |                                                                              |                                                                               |
| 1.2 ค่าที่ดินและสิ่งก่อสร้าง   |                                                                              |                                                                               |
| 1.3 อื่น ๆ (ไม่ใช่เงินอุดหนุน) |                                                                              |                                                                               |

ข้อ 2 เงินรายได้แผ่นดินคงเหลือ เป็นเงินที่โรงเรียนจัดเก็บหรือรับไว้เป็นกรรมสิทธิ์ตามกฎหมาย ระเบียบ ข้อบังคับ หรือจากนิติกรรม

| 2. เงินรายได้แผ่นดินคงเหลือ                                                              | -           |  |
|------------------------------------------------------------------------------------------|-------------|--|
| 2.1 ค่าขายของเบ็ตเดล็ด                                                                   | -           |  |
| 2.2 ค่าธรรมเนียมเบ็ดเตล็ด                                                                | -           |  |
| 2.3 เงินอุดหนุนทั่วไปที่เหลือจ่ายเกิน 2 ปังบประมาณ                                       | -           |  |
| 2.4 ดอกเบี้ยเงินฝากฯ                                                                     | -           |  |
| 2.5 อื่น ๆ                                                                               | -           |  |
| 2.3 เงินอุดหนุนทั่วไปที่เหลือจ่ายเกิน 2 ปังบประมาณ<br>2.4 ดอกเบี้ยเงินฝากฯ<br>2.5 อื่น ๆ | -<br>-<br>- |  |

แถบพื้นเป็นสีเขียว หมายถึง เงินคงเหลือที่เว็บไซต์คำนวณเงินคงเหลือในรายการนั้น ๆ ให้โดย อัตโนมัติ ผู้ใช้ไม่สามารถแก้ไขได้ ข้อ 3 เงินนอกงบประมาณคงเหลือ เป็นเงินนอกงบประมาณของโรงเรียนที่ได้รับอนุญาตให้ใช้ได้ จากทะเบียนคุมเงินนอกงบประมาณ คงเหลือ ณ วันที่ 30 กันยายนของปีงบประมาณที่ผ่านมา หรือ 31 มีนาคมของปีงบประมาณปัจจุบัน ในการรายงานครั้งที่ 2

| 3. เงินนอกงบประมาณคงเหลือ                                                 |             |  |
|---------------------------------------------------------------------------|-------------|--|
| 3.1 เงินอุดหนุนทั่วไป โครงการเรียนฟรี                                     | 727,598.41  |  |
| (1) รายหัว                                                                | 447,322.21  |  |
| (2) ค่าหนังสือเรียน                                                       | 16,600.00   |  |
| (3) ค่าอุปกรณ์การเรียน                                                    | 21,100.00   |  |
| (4) ค่าเครื่องแบบนักเรียน                                                 | 45,400.00   |  |
| (5) ค่ากิจกรรมพัฒนาคุณภาพผู้เรียน                                         | 213,076.20  |  |
| (6) ปัจจัยพื้นฐานส่าหรับนักเรียนยากจน                                     | -15,900.00  |  |
| (7) ค่าอาหารนักเรียนประจำพักนอน                                           | -           |  |
| 3.2 เงินอุดหนุนทั่วไป (นอกเหนือจากข้อ 3.1)                                |             |  |
| (1) ค่าจ่างครูและบุคลากร (ได้รับจากท้องถิ่น)                              | -           |  |
| (2) ค่าอาหารกลางวัน (ไค่รับจากท้องถิ่น)                                   | -613,374.60 |  |
| (3) โครงการเงินทุนหมุนเวียนส่งเสริมผลผลิตเพื่อโครงการอาหารกลางวัน         | -           |  |
| (4) อื่น ๆ                                                                |             |  |
| 3.3 เงินบ่ารุงการศึกษา                                                    | -           |  |
| 3.4 เงินบริจาค                                                            | 55,307.60   |  |
| 3.5 เงินรายได้สถานศึกษา                                                   | 100,808.90  |  |
| 3.6 เงินค่าใช้จ่ายในการดำเนินงาน กยศ.                                     | -           |  |
| 3.7 เงินประกันสัญญา                                                       | 7,450.00    |  |
| 3.8 เงินภาษีหัก ณ ที่จ่าย จากสัญญาชื้อ/จ้างของโรงเรียน                    | 299.72      |  |
| 3.9 เงินลูกเสือ                                                           | -           |  |
| 3.10 เงินเนตรนารี                                                         | -           |  |
| 3.11 เงินยุวกาชาด                                                         | -           |  |
| 3.12 เงินอุดหนุนนักเรียนยากจนพิเศษแบบมีเงื่อนไข (นักเรียนทุนเสมอภาค) กสศ. | -           |  |
| 3.13 อื่น ๆ                                                               |             |  |
|                                                                           |             |  |

แถบพื้นเป็นสีเขียว หมายถึง เงินคงเหลือที่เว็บไซต์คำนวณเงินคงเหลือในรายการนั้น ๆ ให้โดย อัตโนมัติ ผู้ใช้ไม่สามารถแก้ไขได้ ในข้อ 3. เงินนอกงบประมาณคงเหลือ ผู้ใช้สามารถป้อนเงินคงเหลือได้เฉพาะ ข้อ 3.2 เงินอุดหนุนทั่วไป (นอกเหนือจากข้อ 3.1) ข้อย่อย *(4) อื่นๆ* และ ข้อ 3.13 อื่นๆ

้ข้อ 4 เงินอื่นๆ คงเหลือ เงินคงเหลือ นอกจากข้อ 1, 2 และ 3

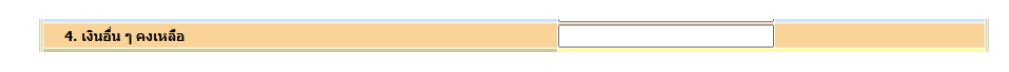

จากนั้นให้คลิกปุ่มคำสั่ง "บันทึกข้อมูล" เว็บไซต์จะแสดงหน้าต่าง Popup แจ้งให้ผู้ใช้ตรวจสอบความถูกต้อง หากถูกต้องให้ผู้ใช้คลิกปุ่มคำสั่ง "ตกลง" เว็บไซต์จะบันทึกข้อมูล จะแสดงผลการรายงาน ใน 2 ลักษณะ

#### การรายงานข้อมูลถูกต้อง แจ้งเพื่อหราบ พอแสองอาวมนับอี ห่วนบันชื่อชื่อนอออล้องอรับ

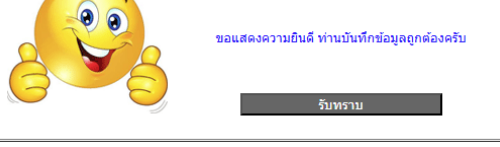

### การรายงานข้อมูลคลาดเคลื่อน

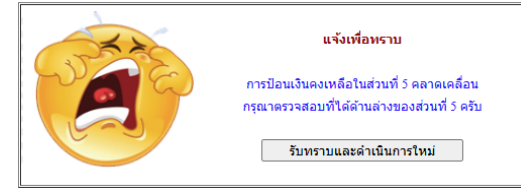

กรณีผู้ใช้รายงานข้อมูลคลาดเคลื่อน จะต้องแก้ไขให้ผลการรายงานถูกต้องตามความจริงของบัญชี ที่โรงเรียนจัดทำควบคู่กับระบบการรายงาน

| ส่วนที่ 5 : รายงานเงินคงเหลือ                                             |                                                                              |                                                                               |
|---------------------------------------------------------------------------|------------------------------------------------------------------------------|-------------------------------------------------------------------------------|
| ส่วนที่ 5                                                                 | เพิ่ม/แก้ไข ส่วนที่ 5 ครั้งที่ 1                                             | เพิ่ม/แก้ไข ส่วนที่ 5 ครั้งที่ 2                                              |
| รายการ                                                                    | ครั้งที่ 1<br>จำนวนเงินคงเหลือ<br>ณ วันที่ 31 มีนาคม 2568<br>จำนวนเงิน (บาท) | ครั้งที่ 2<br>จำนวนเงินคงเหลือ<br>ณ วันที่ 30 กันยายน 2568<br>จำนวนเงิน (บาท) |
| 1. เงินกันไว้เบิกจ่ายเหลื่อมปี                                            | -                                                                            | -                                                                             |
| 1.1 ค่าครุภัณฑ์                                                           | -                                                                            | -                                                                             |
| 1.2 ค่าที่ดินและสิ่งก่อสร้าง                                              | -                                                                            | -                                                                             |
| 1.3 อื่น ๆ (ไม่ใช่เงินอุดหนุน)                                            |                                                                              | -                                                                             |
| 2. เงินรายได้แผ่นดินคงเหลือ                                               | -                                                                            | -                                                                             |
| 2.1 ค่าขายของเบ็ดเตล็ด                                                    | -                                                                            | -                                                                             |
| 2.2 ค่าธรรมเนียมเบ็คเตล็ด                                                 | -                                                                            | -                                                                             |
| 2.3 เงินอุดหนุนทั่วไปที่เหลือจ่ายเกิน 2 ปิงบประมาณ                        |                                                                              | -                                                                             |
| 2.4 ดอกเบี้ยเงินฝากฯ                                                      | -                                                                            | -                                                                             |
| 2.5 อื่น ๆ                                                                |                                                                              | -                                                                             |
| 3. เงินนอกงบประมาณคงเหลือ                                                 | 316,601.03                                                                   | -                                                                             |
| 3.1 เงินอุดหนุนทั่วไป โครงการเรียนฟรี                                     | 766,109.41                                                                   | -                                                                             |
| (1) รายหัว                                                                | 549,944.21                                                                   |                                                                               |
| (2) ค่าหนังสือเรียน                                                       | -50,000.00                                                                   |                                                                               |
| (3) ค่าอุปกรณ์การเรียน                                                    | 18,155.00                                                                    |                                                                               |
| (4) ค่าเครื่องแบบนักเรียน                                                 | 5,300.00                                                                     | -                                                                             |
| (5) ค่ากิจกรรมพัฒนาคุณภาพผู้เรียน                                         | 224,610.20                                                                   |                                                                               |
| (6) ปัจจัยพื้นฐานส่าหรับนักเรียนยากจน                                     | 18,100.00                                                                    |                                                                               |
| (7) ค่าอาหารนักเรียนประจำพักนอน                                           | -                                                                            |                                                                               |
| 3.2 เงินอุดหนุนทั่วไป (นอกเหนือจากข้อ 3.1)                                | -613,374.60                                                                  | -                                                                             |
| (1) ค่าจ้างครูและบุคลากร (ได้รับจากท้องถิ่น)                              | -                                                                            |                                                                               |
| (2) ค่าอาหารกลางวัน (ได้รับจากท้องถิ่น)                                   | -613,374.60                                                                  |                                                                               |
| (3) โครงการเงินทุนหมุนเวียนส่งเสริมผลผลิตเพื่อโครงการอาหารกลางวัน         | -                                                                            |                                                                               |
| (4) อื่น ๆ                                                                | -                                                                            | -                                                                             |
| 3.3 เงินบ่ารุงการศึกษา                                                    |                                                                              |                                                                               |
| 3.4 เงินบริจาด                                                            | 55,307.60                                                                    | -                                                                             |
| 3.5 เงินรายได้สถานศึกษา                                                   | 100,808.90                                                                   | -                                                                             |
| 3.6 เงินค่าใช้จ่ายในการดำเนินงาน กยศ.                                     |                                                                              |                                                                               |
| 3.7 เงินประกันสัญญา                                                       | 7,450.00                                                                     |                                                                               |
| 3.8 เงินภาษีหัก ณ ที่จ่าย จากสัญญาซื้อ/จ้างของโรงเรียน                    | 299.72                                                                       |                                                                               |
| 3.9 เงินลูกเสือ                                                           | -                                                                            | -                                                                             |
| 3.10 เงินเนตรนารี/ผู้บ่าเพ็ญประโยขน์                                      | -                                                                            |                                                                               |
| 3.11 เงินยุวกาชาด                                                         | -                                                                            |                                                                               |
| 3.12 เงินอุดหนุนนักเรียนยากจนพิเศษแบบมีเงื่อนไข (นักเรียนทุนเสมอภาค) กสศ. | -                                                                            | -                                                                             |
| 3.13 อื่น ๆ                                                               | -                                                                            | -                                                                             |
| 4. เงินอื่น ๆ คงเหลือ                                                     | -                                                                            | -                                                                             |
| รวมส่วนที่ 5                                                              | 316,601.03                                                                   | -                                                                             |
| สรุปรายรับ (ส่วนที่ 3)                                                    | 2,656,568.62                                                                 | -                                                                             |
| สรุปรายจ่าย (ส่วนที่ 4)                                                   | 2,339,967.59                                                                 | -                                                                             |
| งบประมาณคงเหลือ (ส่วนที่ 3 - ส่วนที่ 4)                                   | 316,601.03                                                                   |                                                                               |
| ข้อมอดรั้งที่ 1 ถูกต้อง                                                   |                                                                              |                                                                               |
|                                                                           | การรายง                                                                      | าบข้อบอใบครั้งที่ 2 ยังไบ่สบบรถไ                                              |

จากตัวอย่างการรายงาน สรุปได้ดังนี้

| ที่ | รายการ                                  | งบประมาณ     | หน่วย |
|-----|-----------------------------------------|--------------|-------|
| 1   | สรุปรายรับ (ส่วนที่ 3)                  | 2,656,568.62 | บาท   |
| 2   | สรุปรายจ่าย (ส่วนที่ 4)                 | 2,339,967.59 | บาท   |
| 3   | งบประมาณคงเหลือ (ส่วนที่ 3 - ส่วนที่ 4) | 316,601.03   | บาท   |
| 4   | การรายงานเงินคงเหลือ ในส่วนที่ 5        | 316,601.03   | บาท   |

จากตาราง การรายงานรายรับ (ส่วนที่ 3) และรายจ่าย (ส่วนที่ 4) เมื่อนำเงิน รายรับลบด้วยรายจ่าย เงินคงเหลือ ในข้อ 3 จะเท่ากับ รวมส่วนที่ 5 ที่โรงเรียน (รายรับ-รายจ่าย=เงินคงเหลือ) จึงถือว่าการรายงาน ถูกต้อง แต่ทั้งนี้ถึงแม้นว่าเงินคงเหลือจากข้อ 3 จะเท่ากับเงินคงเหลือในข้อ 4 แต่หากโรงเรียนรายงาน ส่วนที่ 4 รายจ่ายของโรงเรียน คลาดเคลื่อน เช่น โรงเรียนใช้เงินอุดหนุน และไปลงรายจ่ายว่าใช้งบประมาณ ถึงแม้นว่ารายงานภาพรวมถูกต้องแต่จะมีความผิดพลาดอยู่ภายในข้อย่อย จึงให้โรงเรียนตรวจสอบเงินคงเหลือ ในส่วนที่ 5 เป็นรายข้อในทุกๆ ข้อ ว่าตรงกับทะเบียนคุมงบประมาณที่โรงเรียนจัดทำไว้ด้วยหรือไม่

#### การตรวจสอบผลการรายงาน

จากหน้าแรกการรายงานข้อมูลการเงินด้านการศึกษาของสถานศึกษา ให้ผู้ใช้งานคลิกปุ่มคำสั่ง "ตรวจสอบการรายงาน" ซึ่งจะเห็นแถบสีด้านล่างปุ่มคำสั่ง "ตรวจสอบการรายงาน" ใน 2 กรณี คือ

**กรณีที่ 1 เป็นสีแดง** แสดงว่าการรายงานรายรับในส่วนที่ 3 เงินอุดหนุน 7 รายการ ไม่ตรงกับการโอน จัดสรรเงินอุดหนุน 7 รายการ จาก สพฐ.

| <b>เ</b> ถานศึกษาราย <b>วาน</b> พล |                                      |                              |                              |                                 |                        |
|------------------------------------|--------------------------------------|------------------------------|------------------------------|---------------------------------|------------------------|
| Status : โครงการ                   | พัฒนาระบบบัญชีการศึกษาขั้า           | มพื้นฐาน ปังบประมาณ พ.ศ.∶    | 2568                         |                                 |                        |
| ส่วนที่ 1                          | ส่วนที่ 2                            | ส่วนที่ 3                    | ส่วนที่ 4                    | ส่วนที่ 5                       | ตรวจสอบการราเ          |
|                                    |                                      |                              |                              |                                 |                        |
|                                    |                                      |                              |                              |                                 |                        |
|                                    |                                      | ตรวจสอบเ                     | การรายงาน                    |                                 |                        |
| เปรียบเทียมการโอ                   | นจัดสรรเงินอุดหนุน 7 รายกา           | ร จาก สพฐ. กับการรายงานข     | องโรงเรียน ครั้งที่ 1 (1 ตุล | าคม 2567 - 31 มีนาคม 25         | 68)                    |
|                                    | รายการ                               |                              | 1. สพฐ.โอนจัดสรร             | 2. โรงเรียนรายงาน               | 3. ผลต่าง <b>(1-2)</b> |
| เงินอุดหนุนโครง                    | การเรียนฟรี                          |                              |                              |                                 |                        |
| (1) ค่าจัดก                        | ารเรียนการสอน (รายหัว)               |                              | 381,778.00                   | 279,156.00                      | 102,622.00             |
| (2) ค่าหนัง                        | สือเรียน                             |                              | -                            | 66,600.00                       | -66,600.00             |
| (3) ค่าอุปก                        | รณ์การเรียน                          |                              | 55,140.00                    | 58,085.00                       | -2,945.00              |
| (4) ค่าเครื่อ                      | องแบบนักเรียน                        |                              | -                            | 40,100.00                       | -40,100.00             |
| (5) ค่ากิจก                        | รรมพัฒนาคุณภาพผู้เรียน               |                              | 83,763.00                    | 72,229.00                       | 11,534.00              |
| (6) ปัจจัยที่                      | (6) ปัจจัยพื้นฐานสำหรับนักเรียนยากจน |                              |                              | 13,500.00                       | 34,000.00              |
| (7) ค่าอาห                         | ารนักเรียนประจำพักนอน                |                              | -                            | -                               | -                      |
|                                    | สพฐ. โอนครั้งที่ 1 วันที่ 1          | พฤศจิกายน 2566 โอนครั้งที่ 2 | วันที่ 20 ธันวาคม 2566 โอน   | ครั้งที่ 3 วันที่ 8 มีนาคม 2567 |                        |

จะเห็นได้ว่า สดมภ์ 3. ผลต่าง (1-2) จะปรากฏตัวเลขความคลาดเคลื่อนที่ไม่ตรงกันจากการรายงานรายรับ ในส่วนที่ 3 เงินอุดหนุน 7 รายการ ไม่ตรงกับการโอนจัดสรรเงินอุดหนุน 7 รายการ จาก สพฐ.

**กรณีที่ 2** เป็นสีเขียว (การรายงานครั้งที่ 1) เป็นสีน้ำเงิน (การรายงานครั้งที่ 2) แสดงว่าการรายงาน รายรับในส่วนที่ 3 เงินอุดหนุน 7 รายการ ตรงกับการโอนจัดสรรเงินอุดหนุน 7 รายการ จาก สพฐ.

|           | 🔵 สถานศึกษารายวานพล       |                               |                          |                              |                               |                  |    |
|-----------|---------------------------|-------------------------------|--------------------------|------------------------------|-------------------------------|------------------|----|
|           | Status : โครงการท่        | พัฒนาระบบรายงานข้อมูลการเ     | งินด้านการศึกษาของสถานด้ | สึกษา ปังบประมาณ พ.ศ. 2568   |                               |                  |    |
|           | ส่วนที่ 1                 | ส่วนที่ 2                     | ส่วนที่ 3                | ส่วนที่ 4                    | ส่วนที่ 5                     | ตรวจสอบการรายงาน |    |
|           |                           |                               |                          |                              |                               |                  |    |
|           |                           |                               |                          |                              |                               |                  |    |
|           |                           |                               | N2 14000                 | 1155 189 18                  |                               |                  |    |
| เปรียบเร่ | ที่ยมการโอนจัดสรรเงินอ    | จุดหนุน 7 รายการ จาก ส        | สพฐ. กับการรายงานข       | องโรงเรียน ครั้งที่ 1 (1 ตุล | ลาคม 2567 - 31 มีนาค<br>      | ມ 2568)          |    |
|           |                           | รายการ                        |                          | 1. สพฐ.โอนจัดสรร             | 2. โรงเรียนรายงาน             | I 3. ผลต่าง (1-3 | 2) |
| เงินอุด   | าหนุนโครงการเรียนฟรี      |                               |                          |                              |                               |                  |    |
|           | (1) ค่าจัดการเรียนการสอ   | าน (รายหัว)                   |                          | 381,778.00                   | 381,778                       | .00              |    |
|           | (2) ค่าหนังสือเรียน       |                               |                          | -                            |                               | -                |    |
|           | (3) ค่าอุปกรณ์การเรียน    |                               |                          | 55,140.00                    | 55,140                        | .00              |    |
|           | (4) ค่าเครื่องแบบนักเรียน | 1                             |                          | -                            |                               | -                |    |
|           | (5) ค่ากิจกรรมพัฒนาคุณ    | เภาพผู้เรียน                  |                          | 83,763.00                    | 83,763                        | .00              |    |
|           | (6) ปัจจัยพื้นฐานสำหรับเ  | นักเรียนยากจน                 |                          | 47,500.00                    | 47,500                        | .00              |    |
|           | (7) ค่าอาหารนักเรียนประ   | เจ๋าพักนอน                    |                          | -                            |                               | -                |    |
|           | สพฐ. โ                    | ้อนครั้งที่ 1 วันที่ 1 พฤศจิก | าายน 2566 โอนครั้งที่ 2  | วันที่ 20 ธันวาคม 2566 โอเ   | เครั้งที่ 3 วันที่ 8 มีนาคม 2 | 2567             |    |

"สำหรับการรายงานครั้ง 2 มีขั้นตอนและวิธีการเช่นเดียวกับการรายงานครั้ง 1"

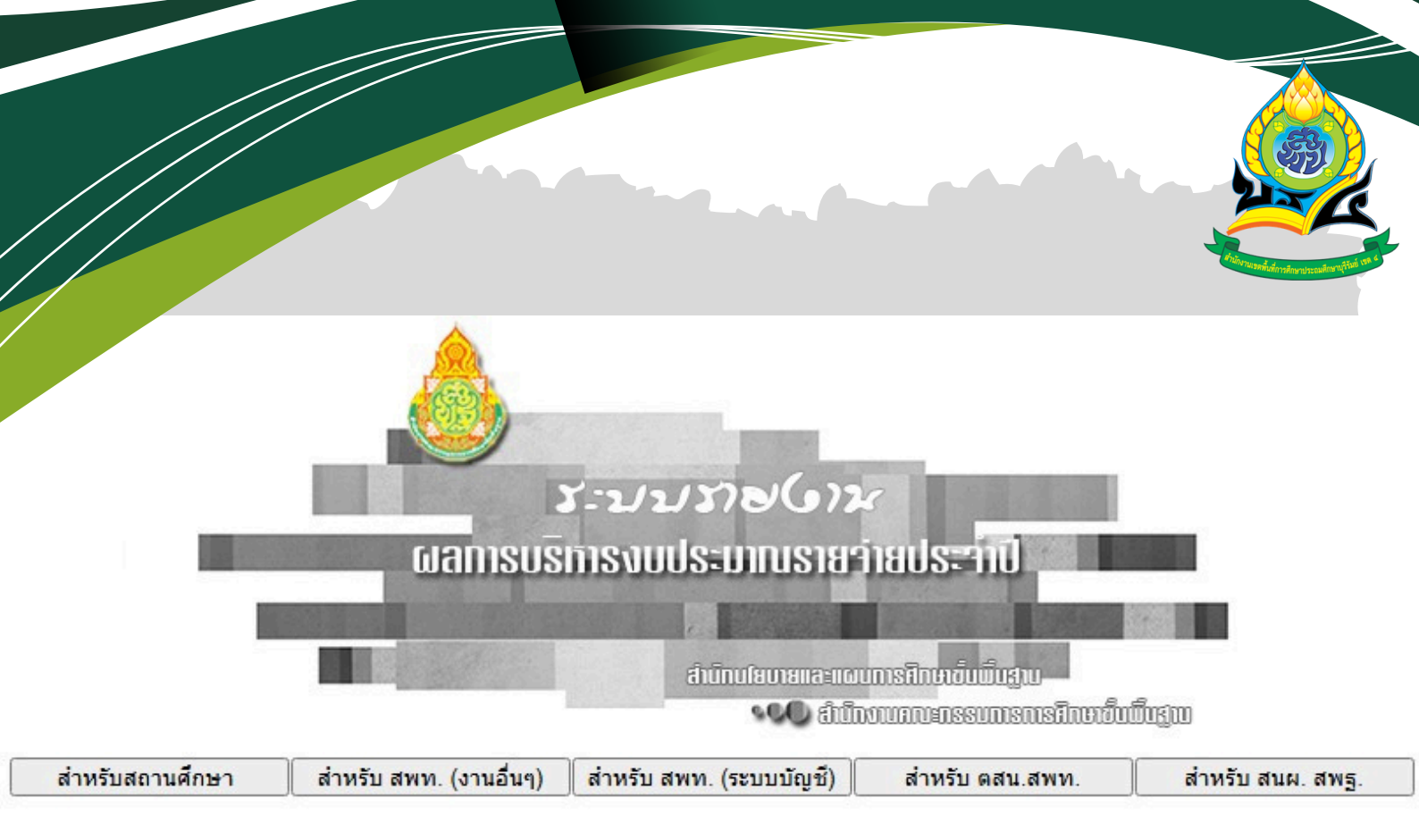

https://e-budget.jobobec.in.th/

# ึกลุ่มนโยบายและแ<mark>ผน</mark>

สำนักงานเขตพื้นที่การศึกษาประถมศึกษาบุรีรัมย์ เขต 4 สำนักงานคณะกรรมการการศึกษาขั้นพื้นฐาน กระทรวงศึกษาธิการ